## **Claro ePub Reader User Guide**

Last Modified on Monday, 24-Jun-2024 15:35:22 BST

ePub Reader lets you read aloud ePub ebooks with speech so you can listen – great for supporting your reading and learning, especially if you have dyslexia.

| erub keader                                                                                                    |  |  |
|----------------------------------------------------------------------------------------------------|--|--|
| Preface                                                                                                    |  |  |
| C# is a language targeted at developers for the Microsoft<br>.NET platform who have already worked with a C-like<br>language such as C, C++, or Java. Unlike previous versions of<br>C or C++ for the Microsoft Windows platform, C# code runs<br>under a managed execution environment. Microsoft portrays<br>C# as a modern and innovative language for .NET<br>development and continues to deliver on that with new<br>features such as Language Integrated Query (LINQ). The new<br>features in C# 3.0 allow for more of a declarative and<br>functional style of programming, when that is appropriate,<br>while it still has great object-oriented features as well. The<br>main idea is to use the style of programming that fits your<br>problem, and C# will support your endeavor. |  |  |
| C# allows you to perform many C/C++-like functions, such as direct memory access via pointers and operator overloading, that are not supported in Visual Basic .NET. C# is the system-                                                                                                    |  |  |
|                                                                                                    |  |  |

To open an ePub to read it click or tap on Menu at the top left and select Open File. You can open ePubs from your device or a connected Cloud drive.

Go to different pages by clicking or tapping on Back or Next at the bottom, or just swipe on a touchscreen.

Click or tap where you want to start and click or tap on Play to hear the ePub read out from that point. Each sentence is highlighted to tell you where you are.

You can change the voice being used by selecting Menu and Settings.